Better Health, Brighter Future

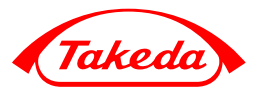

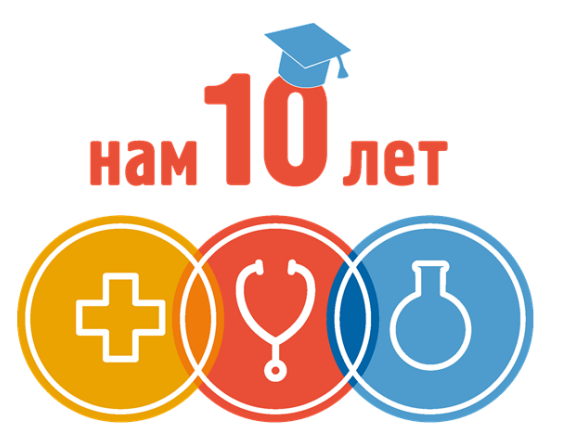

ТАКЕDА – ЗОЛОТЫЕ КАДРЫ МЕДИЦИНЫ

#### ИНСТРУКЦИЯ ПО ПРОХОЖДЕНИЮ ТЕСТИРОВАНИЯ В РАМКАХ СТИПЕНДИАЛЬНОЙ ПРОГРАММЫ «ТАКЕДА -Золотые кадры медицины»

**Takeda Pharmaceuticals International** 

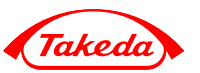

- Вы пишете тестирование по вашей специальности, указанной при регистрации на участие в стипендиальной программе
- Время: 45 минут
- Количество вопросов: 150
- Уровни сложности вопросов: 5 (от 1 до 5)
- Для завершения тестирования НЕТ необходимости отвечать на ВСЕ вопросы
- Вы можете отвечать на вопросы не по порядку
- Вы можете возвращаться и изменять ответ на вопрос в любое время на протяжении всего тестирования

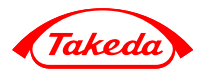

# Адрес сайта тестирования:

# http://bestinclasstest.ru/

#### Внешний вид сайта

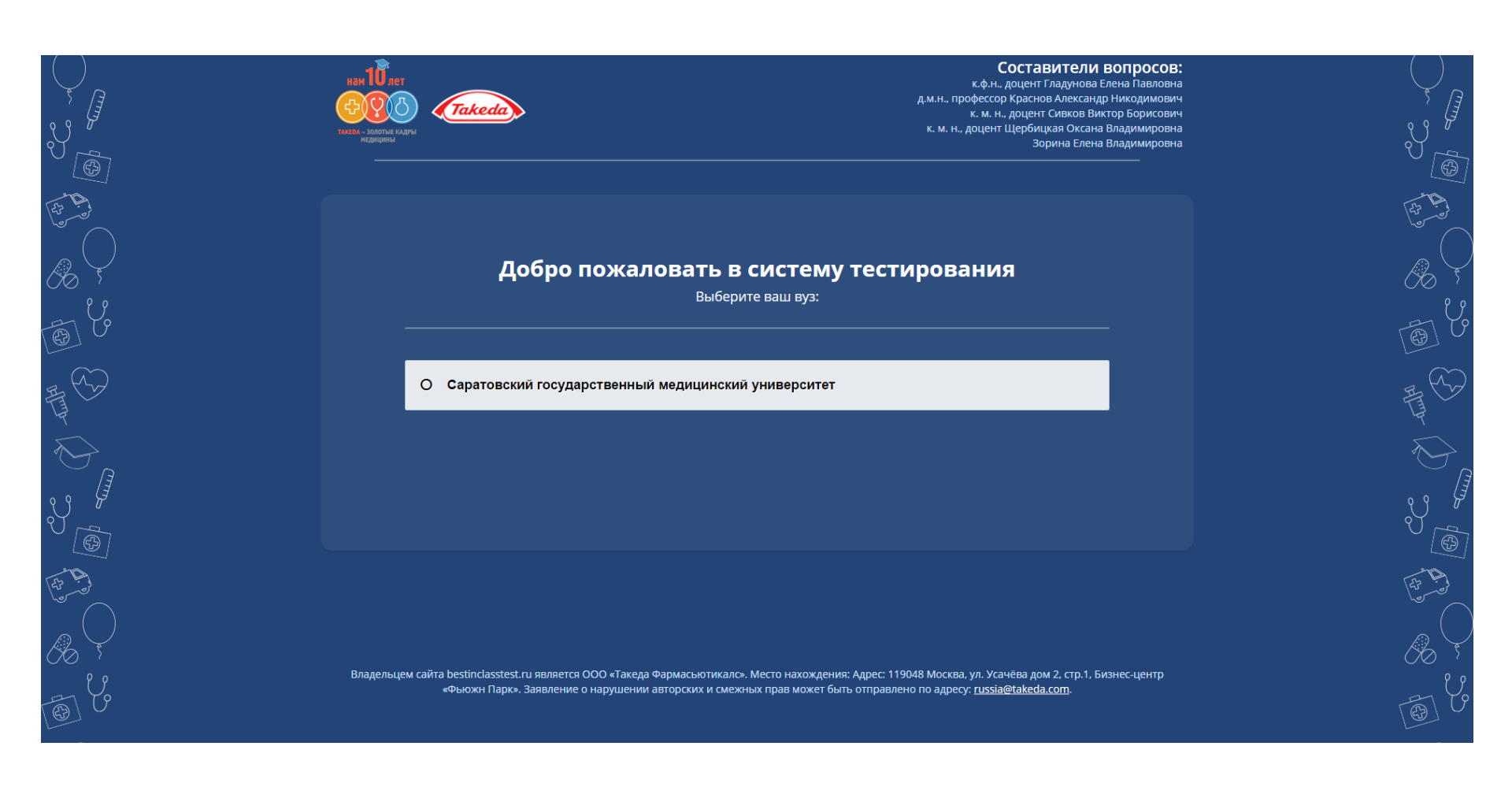

#### Шаг 1 – выбор Вашего вуза

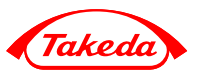

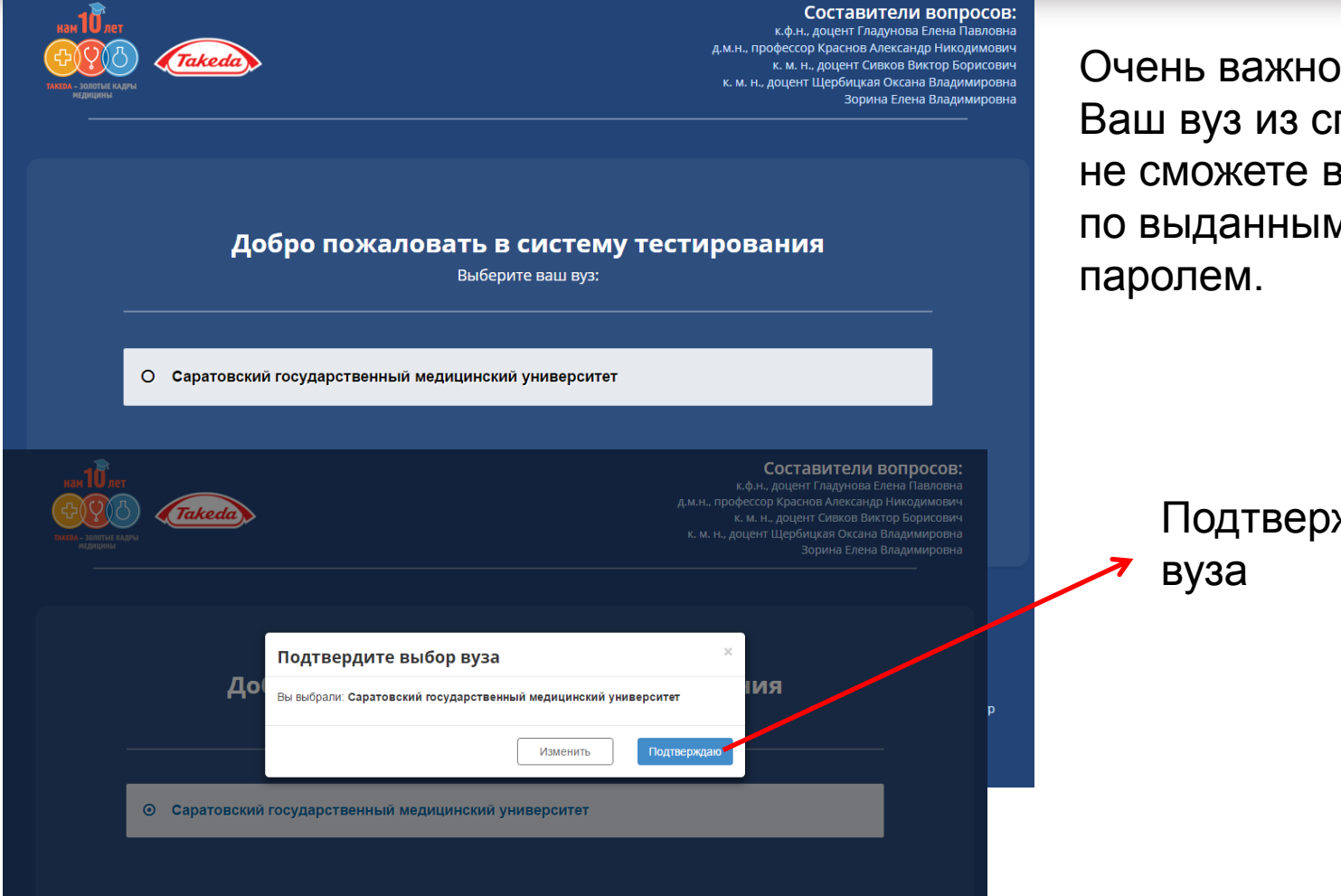

Очень важно выбрать именно Ваш вуз из списка, иначе вы не сможете войти в систему по выданными Вам логином и паролем.

Подтверждение выбора вуза

#### Шаг 2 – страница ввода логина и пароля

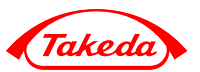

| Добро пожалог             | д.м.н., профессор Кр<br>К. м. н., доц<br>К. м. н., доцент Щер | аснов Александр Никодимович<br>цент Сивков Виктор Борисовин<br>обицкая Оксана Владимировна<br>Зорина Елена Владимировна | подтвержденный Вами<br>указан тут. Если это не<br>вуз, на данном этапе Ви |
|---------------------------|---------------------------------------------------------------|----------------------------------------------------------------------------------------------------|---------------------------------------------------------------------------|
| Саратовский государствени | ный медицинский университет                                   |                                                                                                    | стрелкой С                                                                |
| Пароль                    | Войти в систему                                               |                                                                                                    | возврата к предыдущем<br>шагу.                                            |
|                           |                                                               |                                                                                                    |                                                                           |

Поля для ввода логина и пароля

## Шаг 3 - идентификация

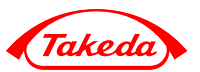

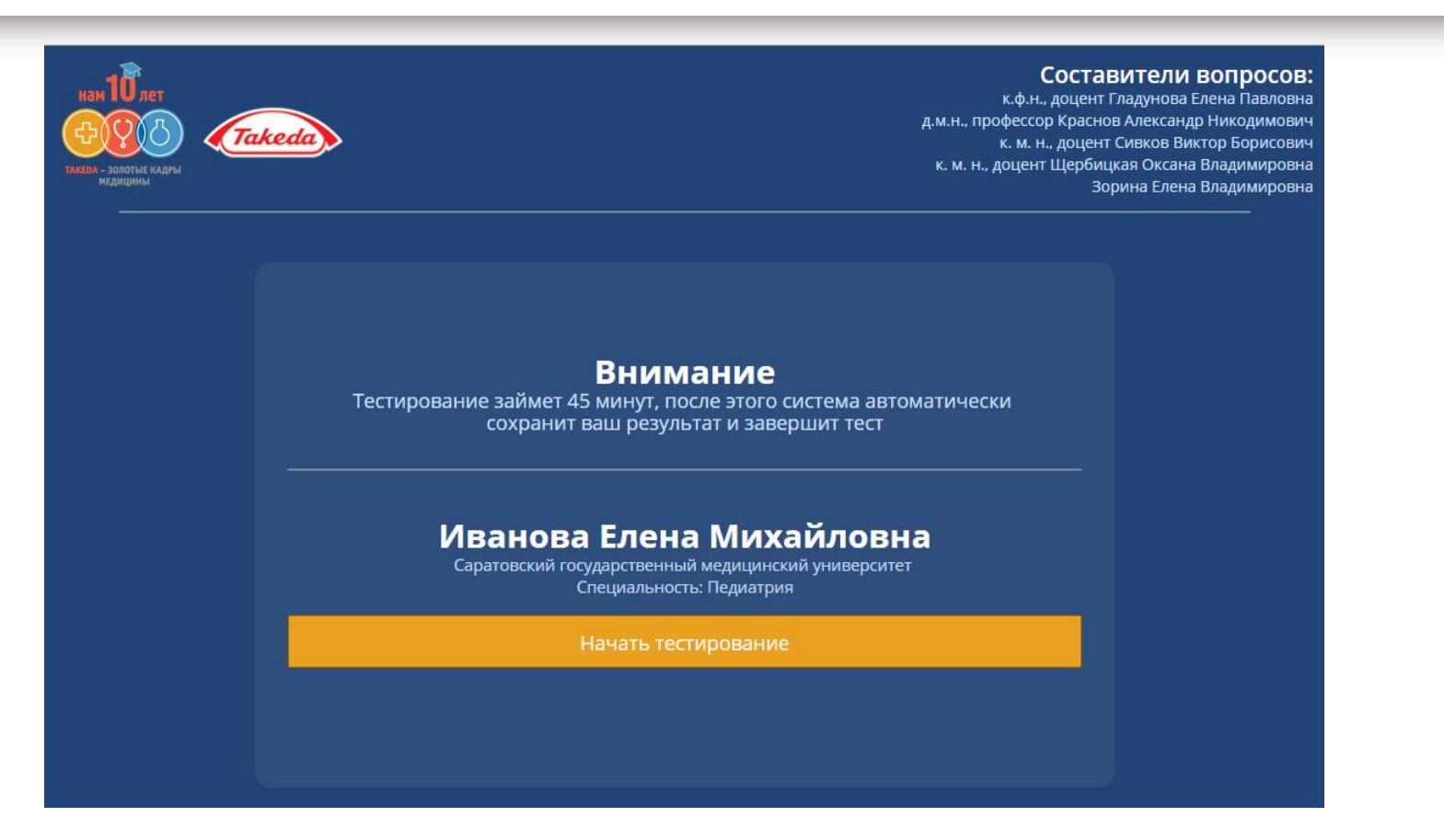

Убедитесь, что Ваши: ФИО, вуз и специальность указаны верно. Только после этого нажимайте кнопку «Начать тестирование».

После нажатия на кнопку «Начать тестирование» пойдет обратный отсчет времени

# Шаг 4 – общий вид тестирования

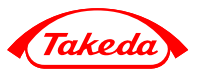

|       | keda | > | Иванова Елена Михайловна<br>Саративский поддартивника индицинский университет<br>Спициальность Пединтрия |
|-------|------|---|----------------------------------------------------------------------------------------------------|
| 1. 💿  | ۰    | - |                                                                                                    |
| 2. 🕥  |      | - |                                                                                                    |
| 3. 📀  |      | - |                                                                                                    |
| 4. 📀  |      | - |                                                                                                    |
| 5. 🙆  |      | - |                                                                                                    |
| 6. 🗿  |      | 1 |                                                                                                    |
| 7. 🜀  |      | - |                                                                                                    |
| 8. 🗿  |      | 1 |                                                                                                    |
| 9. 🛈  | ۰    | - |                                                                                                    |
| 10. ② | ۰    | - |                                                                                                    |
| 11. 🕝 |      | - |                                                                                                    |
| 12. 🧿 |      | - |                                                                                                    |
| 13. 🜀 |      | - |                                                                                                    |
| 14. 🛈 |      | - |                                                                                                    |
| 15. 🕕 |      | - |                                                                                                    |
| 16. 📀 |      | - |                                                                                                    |

# Общий вид тестирования – информация в «шапке»

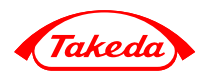

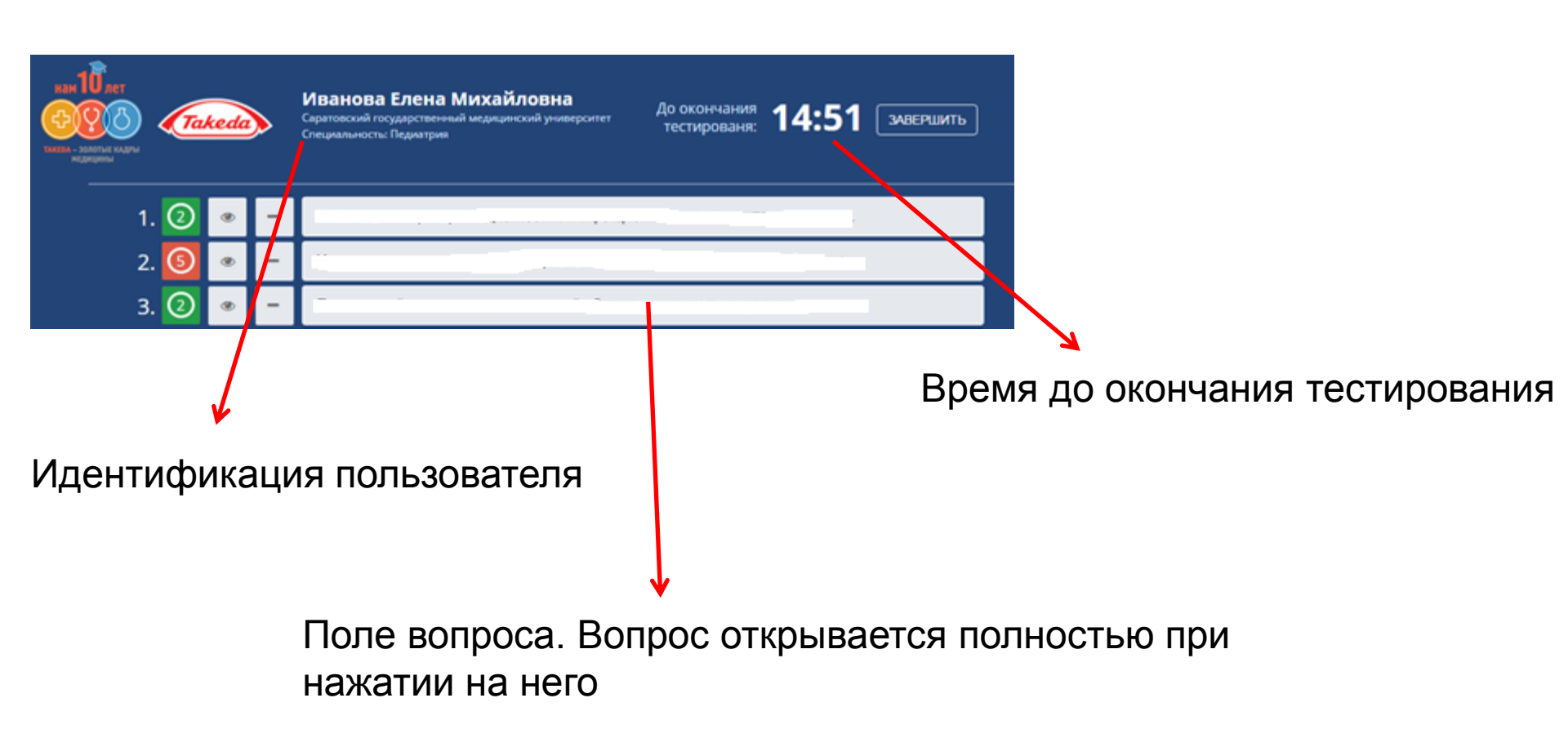

При прокручивании вниз «шапка» с информацией о Вас и оставшемся времени также будет перемещаться вниз

# Общий вид тестирования – значение иконок

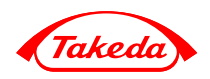

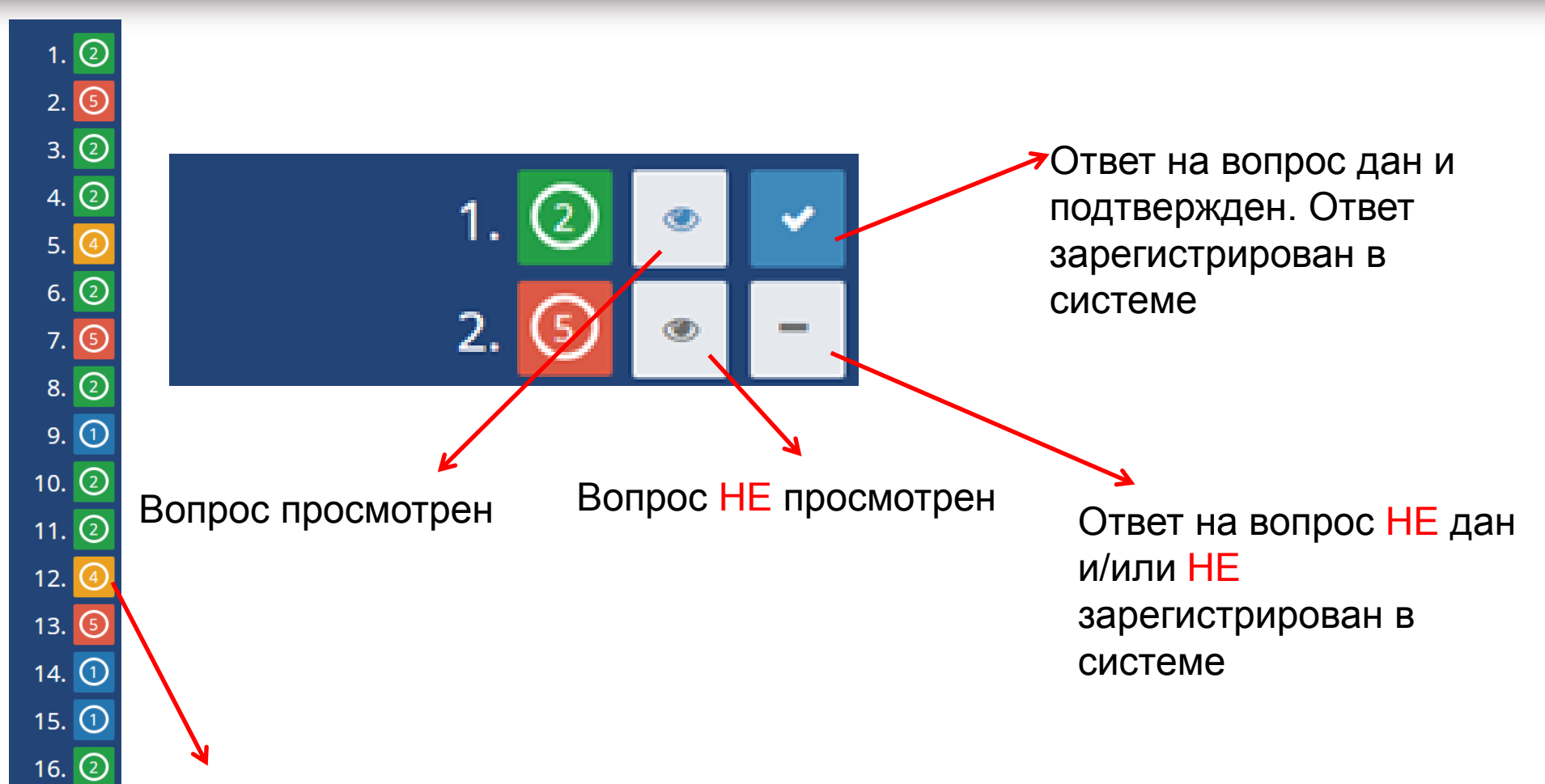

«Сложность» вопроса: балл присуждаемый за правильный ответ, в соответствии с коэффициентом сложности

#### Шаг 5 – ответы на вопросы

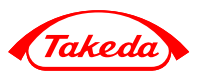

| REN TO RET<br>CONCERNMENT<br>NEW MARKEN<br>NEW MARKEN<br>NEW M | Иванова Елена Михайловна<br>Саратовский государственный медицинский университет<br>Специальность: Педиатрия<br>Специальность: Педиатрия |
|----------------------------------------------------------------------------------------------------|----------------------------------------------------------------------------------------------------|
| 1. 🕗 🔹 =                                                                                                    |                                                                                                    |
|                                                                                                    | С ПОДТВЕРДИТЬ ЗАКРЫТЬ                                                                                                    |
| 2. 🔕 🔹 –                                                                                                    |                                                                                                    |
| 3. ② 🔹 🗕                                                                                                    |                                                                                                    |
| 4. ② 🔹 –                                                                                                    |                                                                                                    |
| 5. 🥝 🔹 –                                                                                                    |                                                                                                    |
| 6. ② 🔹 –                                                                                                    |                                                                                                    |
| 7 👩 💩 –                                                                                                    | I IN DAMAGENT                                                                                                    |

Поле вопроса. Вопрос открывается полностью при нажатии на него

Поле ответов на вопрос. Для ответа необходимо проставить галочки в «чекбоксе».

Для подтверждения ответа необходимо нажать на кнопку «Подтвердить». Тогда поле ответов на вопрос схлопнется автоматически

ВНИМАНИЕ!!! Только после нажатия на кнопку «Подтвердить» Ваш ответ регистрируется в системе тестирования

## Шаг 6 – завершение тестирования

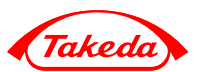

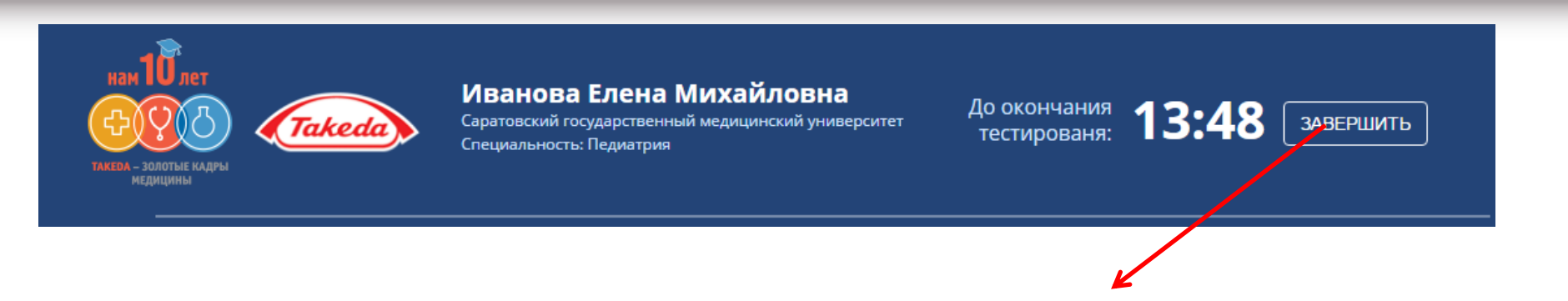

Для досрочного завершения тестирования необходимо нажать на кнопку «Завершить».

По истечении времени тестирование завершится автоматически, все ответы на вопросы, отмеченные синей галочкой, будут сохранены в системе.

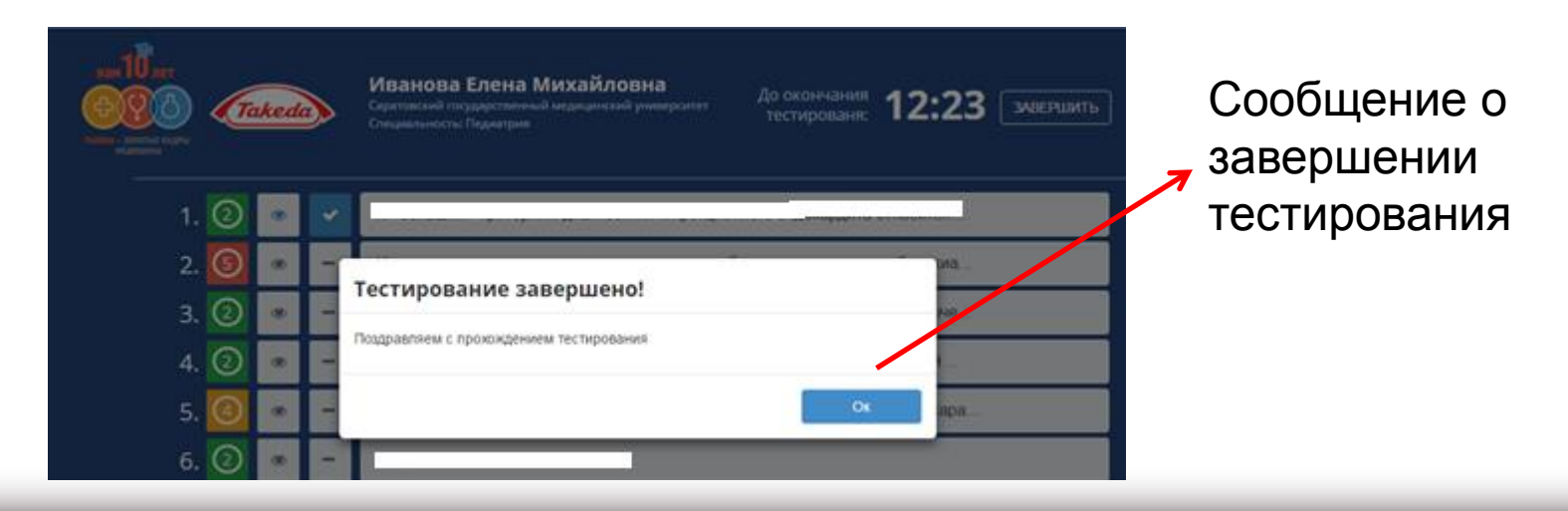

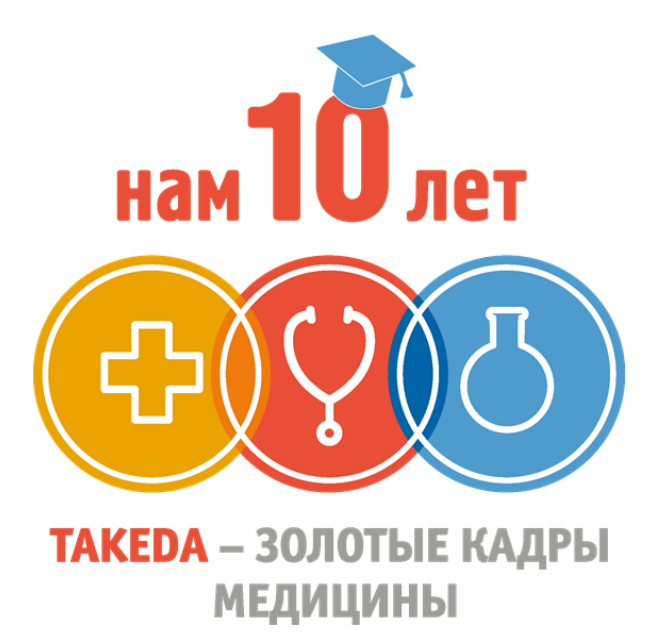

# Желаем удачи!

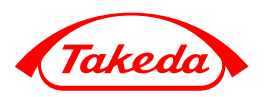

**Takeda Pharmaceuticals International**